# **TEI0022 Test Board**

# Teblerofecontents

Refer to Dtp://www.org/tei0022-info for the current online version of this manual and other available

- documentation. 1.1 Key Features
- 1.2 Revision History
  1.3 Release Notes and Know Issues

- Key Features 1.4.1 Software 1.4.2 Hardware Quartus Pripe Life 21.1 Intel SoC FPCA EDS Standard Edition 20.1
  - Yocto 1.5.2 Prebuilt
  - SD 1.5.3 Download

  - 2 Very Flow
    2 Very Flow
    3 Eal High
    3 1 Programming
    3 1 1 Get • I2C I2C
     3.1.1 Get prebuilt boot binaries
     QSPI
     3.1.2 QSPI-Boot mode
     HDMI
     3.1.3 SD-Boot mode
     MAC from EEPROM JTAG

    - DDR3 memory
      User LED 

      3.2.1 UART
      - 3.2.2 Monitor

# 4 System Design - Quartus Revision - History 4.1.1 HPS Interfaces 5 Software Design - Yocto

| Date ° 5.1                                                                                                    | J-BQUtartus                                                                                                    | Project Built                                                                                                    | Authors     | Description                                                                                        |
|----------------------------------------------------------------------------------------------------|----------------------------------------------------------------------------------------------------|----------------------------------------------------------------------------------------------------|-------------|----------------------------------------------------------------------------------------------------|
| <ul> <li>5.2</li> <li>2022-06-15</li> <li>5.3</li> <li>5.4</li> <li>5.5</li> <li>6 Appx. A: Cl</li> <li>6.1</li> <li>6.2</li> </ul> | Jevice Tree<br>21.5.2ité U-boot Dev<br>5.2.2 Kernel Devi<br>4.5.2 Kernel Devi<br>4.5.2 Kernel Dev | CTET0022-<br>ctestrubeard_noprebui<br>lt-quartus_21.1.0-<br>20220615163042.zip<br>TEI0022-test_board-<br>quartus_21.1.0-<br>20220615163226.zip | Thomas Dück | <ul> <li>update to<br/>Quartus Prime<br/>Lite 21.1</li> <li>bugfixes</li> </ul>                    |
| 2022-04-26 • 6.3<br>• 6.4<br>• 6.5<br>• 6.6<br>• 6.7<br>• 6.8<br>• 6.8                                                              | 220.P:r/t/attey<br>Document Warranty<br>imitation of Liability<br>Dopyright Notice<br>echnology Licenses<br>nvironmental Protecti<br>REACH, RoHS and W                                                                                                    | TEI0022-<br>test_board_noprebui<br>lt-quartus_20.1.1-<br>20220426153812.zip<br>TEI0022-test_board-<br>quartus_20.1.1-<br>20220426153922.zip    | Thomas Dück | <ul> <li>add<br/>lock_avalon_b<br/>ase_address<br/>command to<br/>qsys source<br/>files</li> </ul> |
| 2022-02-03                                                                                                    | 20.1.1 Lite                                                                                                    | TEI0022-<br>test_board_noprebui<br>lt-quartus_20.1.1-<br>20220203152427.zip<br>TEI0022-test_board-<br>quartus_20.1.1-<br>20220203153430.zip    | Thomas Dück | • initial release                                                                                  |

**Design Revision History** 

#### **Release Notes and Know Issues**

| No known issues |  |  |  |  |  |
|-----------------|--|--|--|--|--|
| Known Issues    |  |  |  |  |  |

# Requirements

#### Software

| Software                            | Versi       | orNote                                                         |
|-------------------------------------|-------------|----------------------------------------------------------------|
| Quartus Prime Lite                  | 21.1        | needed                                                         |
| Intel SoC FPGA EDS Standard Edition | 20.1        | needed                                                         |
| Yocto                               | dunf<br>ell | optional (more information: Yocto KICKstart#Used source files) |
|                                     |             |                                                                |

Software

#### Hardware

Complete List is available on <project folder>/board\_files/\*\_board\_files.csv

Design supports following modules:

| Module<br>Model | Board<br>Part<br>Short<br>Name | Yocto<br>Machine N    | PCB<br>am&evision S | DDR<br>upport | QSPI<br>Flash | EMMC | Others | Notes |
|-----------------|--------------------------------|-----------------------|---------------------|---------------|---------------|------|--------|-------|
| TEI0022-<br>03* | A5_C8_2GB                      | tei0022-a5-<br>c8-2gb | REV03               | 2GB           | 32MB          |      |        |       |

\*used as reference

#### Hardware Modules

Design supports following carriers:

| Carrier Model | Notes |
|---------------|-------|
|               |       |

\*used as reference

Hardware Carrier

Additional HW Requirements:

| Additional Hardware     | Notes                                               |
|-------------------------|-----------------------------------------------------|
| USB cable for JTAG/UART | Check Carrier Board and Programmer for correct type |
| Monitor                 | tested with DELL U2412M                             |
| Keyboard                |                                                     |
| Mouse                   |                                                     |
| HDMI cable              |                                                     |

\*used as reference

Additional Hardware

## Content

For general structure and usage of the reference design, see Project Delivery - Intel devices

#### **Design Sources**

| Туре           | Location                                                                                              | Notes                                                 |  |  |
|----------------|----------------------------------------------------------------------------------------------------|-------------------------------------------------------|--|--|
| Quartus        | <project folder="">/source_files<br/>/quartus</project>                                               | Quartus project will be generated by TE Scripts       |  |  |
|                | <project folder="">/source_files<br/>/<board name="" part="" short=""><br/>/quartus</board></project> | optional, source files for specific assembly variants |  |  |
| Yocto          | <project folder="">/source_files/os<br/>/yocto</project>                                              | Yocto BSP layer template for linux                    |  |  |
| Design sources |                                                                                                    |                                                       |  |  |

#### Prebuilt

| File                  | File-Extension | Description                                                                        |
|-----------------------|----------------|------------------------------------------------------------------------------------|
| SOPC Information File | *.sopcinfo     | File with description of the .qsys file to create software for the target hardware |
| SRAM Object File      | *.sof          | Ram configuration file                                                             |
| Raw binary file       | *.rbf          | FPGA configuration file                                                            |
| Diverse Reports       |                | Report files in different formats                                                  |
| Device Tree           | *.dtb          | Device tree blob                                                                   |
| SFP-File              | *.sfp          | Boot image with SPL<br>(Secondary Program Loader)                                  |
| BIN-File              | *.bin          | Image with linux kernel and ram disk                                               |
| CONF-File             | *.conf         | Boot configuration file (extlinux. conf)                                           |

Prebuilt files (only on ZIP with prebult content)

#### Download

⚠

Reference Design is only usable with the specified Quartus version. Do never use different versions of Quartus software for the same project.

Reference Design is available on:

• TEI0022 "Test Board" Reference Design

## **Design Flow**

<u>/!\</u>

Reference Design is available with and without prebuilt files. It's recommended to use TE prebuilt files for first launch.

Trenz Electronic provides a tcl based built environment based on Quartus Design Flow.

#### See also:

• Project Delivery - Intel devices

The Trenz Electronic FPGA Reference Designs are TCL-script based projects. To create a project, open a project or program a device execute "create\_project\_win.cmd" on Windows OS and "create\_project\_linux.sh" on Linux OS.

TE Scripts are only needed to generate the quartus project, all other additional steps are optional and can also executed by Intel Quartus/SDK GUI. For currently Scripts limitations on Win OS and Linux OS see: Project Delivery - Intel devices Currently limitations of functionality

1. Open create\_project\_win.cmd/create\_project\_linux.sh:

| ilter:                                                                                                    |                                                                                                    |                                                                                                    |                    |               | Clear filte | er |
|----------------------------------------------------------------------------------------------------|----------------------------------------------------------------------------------------------------|----------------------------------------------------------------------------------------------------|--------------------|---------------|-------------|----|
|                                                                                                    | ▼ all                                                                                                    | ▼ all                                                                                                    |                    | all           | all         |    |
| Product ID                                                                                                    | Family                                                                                                    | Device                                                                                                    |                    | Shortname     | Revision    |    |
| TEI0006-01-220-5I                                                                                                    | Cyclone 10 GX                                                                                                    | 10CX220YF780I5G                                                                                                    |                    | 220_51_2GB    | REV01       |    |
| EI0006-02-220-5I                                                                                                    | Cyclone 10 GX                                                                                                    | 10CX220YF780I5G                                                                                                    |                    | 220_51_2GB    | REV02       |    |
| EI0006-03-220-5I                                                                                                    | Cyclone 10 GX                                                                                                    | 10CX220YF780I5G                                                                                                    |                    | 220_51_2GB    | REV03       |    |
| EI0006-03-APC13-R                                                                                                    | Cyclone 10 GX                                                                                                    | 10CX220YF780E5G                                                                                                    |                    | APC13_R_128MB | REV03       |    |
| TEI0006-03-ANC13-R                                                                                                    | Cyclone 10 GX                                                                                                    | 10CX150YF780E5G                                                                                                    |                    | ANC13_R_128MB | REV03       |    |
| TEI0006-03-ALC13-R                                                                                                    | Cyclone 10 GX                                                                                                    | 10CX105YF780E5G                                                                                                    |                    | ALC13_R_128MB | REV03       |    |
| Documentation<br>TEI0006 Resources:<br>>> test_board - Refer<br>>> TRM - Technical R                                                                                                    | ence design description<br>eference Manual                                                                                                    | 1                                                                                                    |                    |               |             |    |
| Trenz Electronic Wiki                                                                                                    | scremancs                                                                                                    |                                                                                                    |                    |               |             |    |
| >> Project Delivery - In                                                                                                    | ntel devices                                                                                                    |                                                                                                    |                    |               |             |    |
|                                                                                                    | luick Start                                                                                                    |                                                                                                    |                    |               |             |    |
| >> Project Delivery - C                                                                                                    |                                                                                                    |                                                                                                    |                    |               |             |    |
| >> Project Delivery - C<br>Messages                                                                                                    |                                                                                                    |                                                                                                    |                    |               |             |    |
| >>> Project Delivery - C Messages      1. Select your Board in     2. Click "Create project     3. To program device     -> select between p     -> use "Start progra     -> or open quartus ;     4. Open project in quar                                                                                        | "Board selection" area<br>to generate the refer<br>click "Program device"<br>rebuilt file (if available)<br>m device" button to pro<br>programmer GUI with the<br>rutus prime GUI with the                                            | a<br>ence design from source file<br>button:<br>or other file<br>gram device with selected fi<br>Dpen quartus programmer"<br>button "Open project"        | es<br>le<br>button |               |             |    |
| Project Delivery - C     Messages     Select your Board     Select your Board     Select your Board     Select your Board     Select your Board     Select between p     Sue "Start program     Sue "Start program     Select between p     Sue "Start program     Select     Select Selected     Select Selected | "Board selection" area<br>2" to generate the refer<br>rebuilt file (if available)<br>m device" built file (if available)<br>m device" builton to pro<br>orogrammer GUI with "i<br>ritus prime GUI with the<br>d Product ID: TEI0006-C | nce design from source file<br>buttor:<br>or other file<br>gram device with selected fi<br>Dpen quarkus programmer"<br>button "Open project"<br>13-220-51 | es<br>button       |               |             |    |

- 2. Select Board in "Board selection"
- 3. Click on "Create project" button to create project
  - a. (optional for manual changes) Select correct quartus installation path in "<project folder>/settings/design\_basic\_settings.tcl"
- 4. Create and configure your Yocto Linux project, see Yocto KICKstart
  - a. Copy the generated meta-<module> folder from <project name>/os/yocto/meta-<module> to the path/to/yocto/poky/ directory
  - b. Follow the steps from Yocto KICKstart#Create a project for an Intel FPGA device without running the 'bitbake' command
  - c. Add the generated bsp layer meta-<machine> to path/to/yocto/poky/build/conf/bblayers. conf with:

(1)

bitbake-layers add-layer ../meta-tei0022

Note: The generated meta-tei0022 layer depends on the meta-altera layer (for more information see: Yocto KICKstart#Used source files), so you need to add both bsp layers to bblayers.conf

d. Redefine the variable MACHINE with 'tei0022-<Board-Part-Short-Name>' in *path/to* /yocto/poky/build/conf/local.conf. The correct MACHINE name can be found in the #Har dware table.

Also define the variables INITRAMFS\_IMAGE\_BUNDLE and INITRAMFS\_IMAGE to create a ram disk image.

```
sed -i '/^MACHINE/s/MACHINE/#MACHINE/g' conf/local.conf
echo -e '\nMACHINE = "tei0022-<Board-Part-Short-Name>"' >>
conf/local.conf
echo -e '\nINITRAMFS_IMAGE_BUNDLE = "1"' >> conf/local.conf
echo -e 'INITRAMFS_IMAGE = "te-initramfs"' >> conf/local.conf
```

e. Build the image with following command (the image recipes are located in *meta-tei0022* /recipes-core/images/):

bitbake te-image-minimal

5. [optional] Create a debian or ubuntu rootfs with/without desktop environment for this board. For more information and instructions see: Create debian/ubuntu rootfs - Intel devices

## Launch

/!∖

#### Programming

Check Module and Carrier TRMs for proper HW configuration before you try any design.

#### Get prebuilt boot binaries

Reference Design is also available with prebuilt files. It's recommended to use TE prebuilt files for first launch.

- 1. Run create\_project\_win.cmd/create\_project\_linux.sh
- 2. Select Module in 'Board selection'
- 3. Click on 'Export prebuilt files' button
  - Folder <project folder>/\_binaries\_<Article Name> with subfolder boot\_linux will be generated and opened

#### **QSPI-Boot mode**

Option for **u-boot-with-spl.sfp** on QSPI flash and **zimage-initramfs-<Yocto Machine Name>.bin**, **<Yocto Machine Name>.dtb, soc\_system.rbf** and **extlinux/extlinux.conf** on SD card

Use files from "<project folder>\\_binaries\_<Article Name>\boot\_linux" from generated binary folder,see: # Get prebuilt boot binaries

- 1. Set JTAGSEL0 and JTAGSEL1 to Cyclone V HPS access
- see TEI0022 TRM#Micro USB Connector (JTAG) for correct settings
- 2. Connect JTAG (USB connector J13) and power on carrier with module
- 3. Open path/to/intelFPGA\_lite/21.1/embedded/Embedded\_Command\_Shell.bat (Win OS)/path/to /intelFPGA\_lite/21.1/embedded/embedded\_command\_shell.sh (Linux OS) from Intel SoC FPGA EDS
- 4. Run following commands:

quartus\_hps -c 1 -o pv -a 0x0 path/to/\_binaries\_<Article Name> /boot\_linux/u-boot-with-spl.sfp

- 5. Copy zimage-initramfs-<Yocto Machine Name>.bin, <Yocto Machine Name>.dtb, soc\_system.rbf and the extlinux folder from path/to/\_binaries\_<Article Name>/boot\_linux/ to SD card
- 6. Set Boot Mode to QSPI-Boot and insert the SD card in the SD-Slot
  - see TEI0022 TRM#Configuration Signals for correct settings

#### **SD-Boot mode**

- 1. Prepare SD card as follows for SD-Boot
  - a. Run following command to get the device name of the SD card (e.g. /dev/sdx):

lsblk b. Insert SD card in the SD card reader, unmount and erase it

```
sudo umount /dev/sdx
sudo sfdisk --delete /dev/sdx
```

c. Create required partitions on the SD card (partition 1: 50MB, FAT32 / partition 2: 2MB, a2)

```
echo -e ',50M,c\n,2M,a2' | sudo sfdisk /dev/sdb --force
sudo mkfs.vfat -F 32 -n boot /dev/sdb1
```

d. Copy the u-boot file to partition 2 of the SD card

```
sudo dd if=path/to/_binaries_<Article Name>/boot_linux/u-boot-
with-spl.sfp of=/dev/sdb2 bs=1M seek=0
sync
```

- e. Copy zimage-initramfs-<Yocto Machine Name>.bin, <Yocto Machine Name>.dtb, soc\_system.rbf and the extlinux folder from path/to/\_binaries\_<Article Name> /boot\_linux/ via file manager to the partition 1 (named 'boot') on SD card. 2. Set Boot Mode to SD-Boot.
- - see TEI0022 TRM#Configuration Signals for correct settings

3. Insert SD-Card in the SD-Slot.

#### **JTAG**

Not used on this example.

#### Usage

- 1. Prepare HW like described on section #Programming
- 2. Connect UART USB (USB connector J5)
- 3. Connect your board to the network
- 4. Power on PCB

#### **UART**

- 1. Open Serial Console (e.g. PuTTY) a. select COM Port

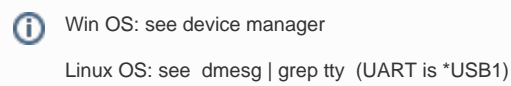

- b. Speed: 115200 2. Press reset button
- 3. Linux Console:
  - a. Login data:

Note: Wait until Linux boot finished (i)

```
Username: root
Password: root
```

#### b. You can use Linux shell now.

```
#check I2C 1 Bus
i2cdetect -y -r 1
#ETH0 check
udhcpc
#USB check
lsusb
#toggle leds (state= 0 or 1 / led_name= hps_led1, hps_led2,
fpga_led1, fpga_led2)
echo <state> > /sys/class/leds/<led_name>/brightness
#check temperature (Unit: millidegree Celsius)
cat /sys/class/hwmon/hwmon0/device/temp1_input
```

#### **Monitor**

- 1. Connect the Monitor to HDMI
- 2. Connect the Mouse+Keyboard to USB
- 3. Press reset button
- 4. The linux console is displayed:
  - a. Login data:

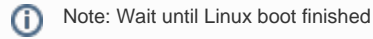

```
Username: root
Password: root
```

**()** 

b. You can use Linux shell now.

```
#check I2C 1 Bus
i2cdetect -y -r 1
#ETH0 check
udhcpc
#USB check
lsusb
#toggle leds (state= 0 or 1 / led_name= hps_led1, hps_led2,
fpga_led1, fpga_led2)
echo <state> > /sys/class/leds/<led_name>/brightness
#check temperature (Unit: millidegree Celsius)
cat /sys/class/hwmon/hwmon0/device/temp1_input
```

5. [optional] Ubuntu/Debian desktop will be started automatically (for more information see #Rootfs)

## System Design - Quartus

#### **Block Design**

The block designs may differ depending on the assembly variant.

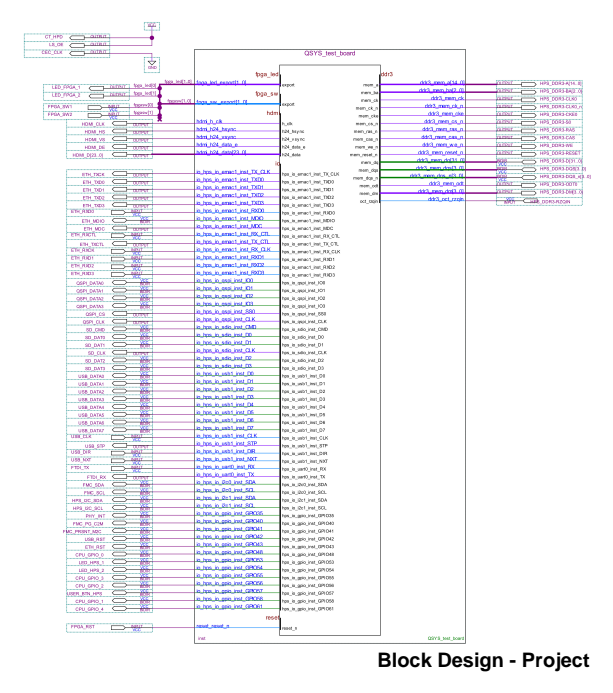

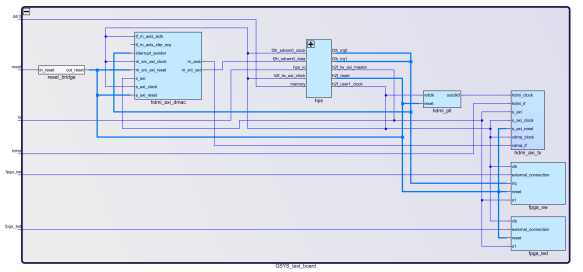

Block Design - Platform Desginer

#### **HPS Interfaces**

Activated interfaces:

| Туре   | Note                          |
|--------|-------------------------------|
| DDR    |                               |
| EMAC1  |                               |
| QSPI   |                               |
| SDMMC  |                               |
| USB1   |                               |
| UART0  |                               |
| I2C0   |                               |
| I2C1   |                               |
| GPIO35 | connected to ETH PHY_INT pin  |
| GPIO42 | connected to USB_RST pin      |
| GPIO43 | connected to ETH_RST pin      |
| GPIO48 | connected to CPU_GPIO_0 pin   |
| GPIO53 | connected to LED_HPS_1 pin    |
| GPIO54 | connected to LED_HPS_2 pin    |
| GPIO55 | connected to CPU_GPIO_3 pin   |
| GPIO56 | connected to CPU_GPIO_2 pin   |
| GPIO57 | connected to USER_BTN_HPS pin |
| GPIO58 | connected to CPU_GPIO_1 pin   |
| GPIO61 | connected to CPU_GPIO_4 pin   |

# Software Design - Yocto

For Yocto installation and project creation, follow instructions from:

- Yocto KICKstart
- Create a custom BSP layer for Intel SoC or FPGA
- Create debian/ubuntu rootfs Intel devices

#### **U-Boot**

Start with Create a custom BSP layer for Intel SoC or FPGA#Configure u-boot

File location: meta-tei0022/recipes-bsp/u-boot/

Changes:

- select tei0022 board
  - # CONFIG\_TARGET\_SOCFPGA\_CYCLONE5\_SOCDK is not set
  - CONFIG\_TARGET\_TEI0022=y
- configure bootcommand (load soc\_system.rbf file into the FPGA
  - CONFIG\_BOOTCOMMAND="load mmc 0:1 \$loadaddr soc\_system.rbf; fpga load 0 \$loadaddr \$filesize; bridge enable; run distro\_bootcmd"
- enable misc\_init\_r function (need to call TE\_read\_eeprom\_mac function)
  - CONFIG\_MISC\_INIT\_R=y
  - CONFIG\_MISC=y
- MAC from eeprom together with uboot:
  - CONFIG\_I2C\_EEPROM=y
  - CONFIG\_SYS\_I2C\_EEPROM\_ADDR=0x50
  - CONFIG\_SYS\_I2C\_EEPROM\_BUS=1
  - CONFIG\_SYS\_EEPROM\_SIZE=256
  - CONFIG\_SYS\_EEPROM\_PAGE\_WRITE\_BITS=0
  - CONFIG\_SYS\_EEPROM\_PAGE\_WRITE\_DELAY\_MS=0
  - CONFIG\_SYS\_I2C\_EEPROM\_ADDR\_LEN=1
  - CONFIG\_SYS\_I2C\_EEPROM\_ADDR\_OVERFLOW=0
- configure eth
  - CONFIG\_PHYLIB=y
  - CONFIG\_NETDEVICES=y
  - CONFIG\_RGMII=y
  - # CONFIG\_MII is not set
- select device tree
  - CONFIG\_DEFAULT\_DEVICE\_TREE="tei0022\_<Board Part Short Name>"
  - CONFIG\_DEFAULT\_FDT\_FILE="tei0022\_<Board Part Short Name>.dtb"

#### **Device Tree**

#### **U-boot Device Tree**

Excerpts from test\_board/os/yocto/meta-tei0022/recipes-bsp/u-boot/files

/tei0022\_<Board\_Part\_Short\_Name>/dts/tei0022\_<Board\_Part\_Short\_Name>.dts

```
#include "socfpga_cyclone5.
dtsi"
/ {
    model = "Trenz Electronic - TEI0022";
    compatible = "altr,socfpga-cyclone5", "altr,socfpga";
    chosen {
```

```
bootargs = "earlyprintk";
               stdout-path = "serial0:115200n8";
       };
       memory {
               name = "memory";
               device_type = "memory";
               reg = <0x0 0x4000000>;
       };
        aliases {
             ethernet0 = &gmac1;
       };
};
&gpio0 {
       status = "okay";
};
&gpiol {
       status = "okay";
};
&gpio2 {
       status = "okay";
};
&gmacl {
       #address-cells = <1>;
        #size-cells = <0>;
       status = "okay";
       phy-mode = "rgmii";
       ethernet-phy@1 {
               reg = <1>;
               adi,rx-internal-delay-ps = <2000>;
               adi,tx-internal-delay-ps = <2000>;
       };
};
&i2c1 {
       status = "okay";
       clock-frequency = <100000>;
       eeprom: eeprom@50 {
               compatible = "microchip,24aa02e48","atmel,24c02";
               reg = <0x50>;
       };
};
&uart0 {
       clock-frequency = <10000000>;
};
&mmc0 {
       status = "okay";
};
&qspi {
       status = "okay";
```

```
flash: mt25ql256a@0 {
                 #address-cells = <1>;
                 #size-cells = <1>;
compatible = "jedec,spi-nor";
                 reg = <0>;
                 spi-max-frequency = <10000000>;
                 m25p,fast-read;
                 cdns,page-size = <256>;
                 cdns,block-size = <16>;
                 cdns,read-delay = <4>;
                 cdns,tshsl-ns = <50>;
                 cdns,tsd2d-ns = <50>;
                 cdns,tchsh-ns = <4>;
cdns,tslch-ns = <4>;
                 partition@qspi-boot {
                          label = "Flash 0 Raw Data";
                          reg = <0x0 0x400000>;
                 };
        };
};
```

Excerpts from test\_board/os/yocto/meta-tei0022/recipes-bsp/u-boot/files

/tei0022\_<Board\_Part\_Short\_Name>/dts/tei0022\_<Board\_Part\_Short\_Name>-u-boot.dtsi

```
#include "socfpga-common-u-boot.dtsi"
&watchdog0 {
        status = "disabled";
};
&mmc {
        u-boot,dm-pre-reloc;
};
&qspi {
        u-boot,dm-pre-reloc;
};
&flash {
        compatible = "jedec,spi-nor";
        u-boot,dm-pre-reloc;
        partition@qspi-boot {
                label = "Flash 0 Raw Data";
                reg = <0x0 0x400000>;
        };
};
&uart0 {
        clock-frequency = <10000000>;
        u-boot,dm-pre-reloc;
};
&porta {
        bank-name = "porta";
};
&portb {
        bank-name = "portb";
};
&portc {
        bank-name = "portc";
};
```

#### **Kernel Device Tree**

Excerpts from test\_board/os/yocto/meta-tei0022/recipes-kernel/linux/files/dts
/tei0022\_<Board\_Part\_Short\_Name>.dts
#include "socfpga\_cyclone5.dtsi"
/ {
 model = "Trenz Electronic - TEI0022";

```
compatible = "altr,socfpga-cyclone5", "altr,socfpga";
chosen {
        bootargs = "earlyprintk";
        stdout-path = "serial0:115200n8";
};
memory {
        name = "memory";
        device_type = "memory";
        reg = <0x0 0x4000000>;
};
aliases {
        ethernet0 = &gmac1;
};
regulator_1_8v: 1-8-v-regulator {
        compatible = "regulator-fixed";
        regulator-name = "1.8V";
        regulator-min-microvolt = <1800000>;
        regulator-max-microvolt = <1800000>;
        regulator-always-on;
};
regulator_3_3v: 3-3-v-regulator {
        compatible = "regulator-fixed";
        regulator-name = "3.3V";
        regulator-min-microvolt = <3300000>;
        regulator-max-microvolt = <3300000>;
        regulator-always-on;
};
hdmi_pll: hdmi_pll {
        compatible = "altr,altera_iopll-18.1";
        #clock-cells = <1>;
                hdmi_pll_outclk0: hdmi_pll_outclk0 {
                compatible = "fixed-clock";
                #clock-cells = <0>;
                clock-frequency = <148500000>;
                clock-output-names = "hdmi_pll-outclk0";
        };
};
sys_hps_bridges: bridge@ff200000 {
        compatible = "simple-bus";
        reg = <0xff200000 0x00200000>;
        reg-names = "axi_h2f_lw";
        #address-cells = <2>;
        #size-cells = <1>;
        ranges = <0x00000001 0x00001000 0xff201000 0x00000010>,
                <0x00000001 0x00001010 0xff201010 0x00000010>,
                <0x00000001 0x00001020 0xff201020 0x00000008>,
                <0x00000001 0x00001030 0xff201030 0x0000008>,
                <0x00000001 0x00010000 0xff210000 0x00000800>,
                <0x00000001 0x00020000 0xff220000 0x00010000>;
        fpga_sw: fpga-sw@100001000 {
                compatible = "altr,pio-1.0";
                reg = <0x0000001 0x00001000 0x00000010>;
                interrupts = <0 41 1>;
```

```
altr,gpio-bank-width = <2>;
        #gpio-cells = <2>;
        gpio-controller;
        interrupt-cells = <1>;
        interrupt-controller;
        altr,interrupt-type = <2>;
};
fpga_led: fpga-led@100001010 {
       compatible = "altr,pio-1.0";
        reg = <0x00000001 0x00001010 0x00000010>;
        altr,gpio-bank-width = <2>;
        #gpio-cells = <2>;
        gpio-controller;
};
leds {
        compatible = "gpio-leds";
        fpgaled1 {
                label = "fpga_led1";
                gpios = <&fpga_led 0 0>;
        };
        fpgaled2 {
                label = "fpga_led2";
                gpios = <&fpga_led 1 0>;
        };
        hpsled1 {
                label = "hps_led1";
                gpios = <&portb 24 0>; /* GPIO 53 */
        };
        hpsled2 {
                label = "hps_led2";
                gpios = <&portb 25 0>; /* GPIO 54 */
        };
};
hdmi_axi_dmac: axi-dmac@100010000 {
       compatible = "adi,axi-dmac-1.00.a";
        reg = <0x00000001 0x00010000 0x00000800>;
        #dma-cells = <1>;
        interrupt-parent = <&intc>;
        interrupts = <0 42 4>;
        clocks = <&h2f_usr1_clk>;
        status = "okay";
        adi,channels {
                #size-cells = <0>;
                #address-cells = <1>;
                dma-channel@0 {
                       reg = <0>;
                        adi,source-bus-width = <64>;
                        adi,source-bus-type = <0>;
                        adi,destination-bus-width = <64>;
                        adi,destination-bus-type = <1>;
                };
        };
```

```
};
                hdmi_axi_tx: axi-hdmi-tx@100020000 {
                        compatible = "adi,axi-hdmi-tx-1.00.a";
                        reg = <0x00000001 0x00020000 0x10000>;
                        dmas = <&hdmi_axi_dmac 0>;
                        dma-names = "video";
                        clocks = <&hdmi_pll_outclk0 0>;
                        status = "okay";
                        port {
                                axi_hdmi_out: endpoint {
                                       remote-endpoint = <&adv7511_in>;
                                };
                        };
               };
       };
};
&mmc {
        status = "okay";
};
&uart0 {
        clock-frequency = <10000000>;
};
&usb1 {
        status = "okay";
        dr_mode = "host";
};
&i2c0 {
        status = "okay";
        speed-mode = <0>;
};
&i2c1 {
        status = "okay";
        speed-mode = <0>;
        adv7511: adv7511@39 {
                compatible = "adi,adv7511";
                reg = <0x39>, <0x3f>;
                reg-names = "primary", "edid";
                status = "okay";
                adi,input-depth = <8>;
                adi,input-colorspace = "yuv422";
                adi,input-clock = "1x";
                adi, input-style = <1>;
                adi,input-justification = "right";
                adi,clock-delay = <(0)>;
                avdd-supply = <&regulator_1_8v>;
                dvdd-supply = <&regulator_1_8v>;
                pvdd-supply = <&regulator_1_8v>;
                dvdd-3v-supply = <&regulator_3_3v>;
                bgvdd-supply = <&regulator_1_8v>;
```

```
ports {
                        #address-cells = <1>;
                        #size-cells = <0>;
                        port@0 {
                                reg = <0>;
                                adv7511_in: endpoint {
                                       remote-endpoint = <&axi_hdmi_out>;
                                };
                        };
                        port@1 {
                                reg = <1>;
                        };
                };
        };
        adt7410: adt7410@4a {
    compatible = "adt7410";
                reg = <0x4a>;
        };
        eeprom: eeprom@50 {
               compatible = "microchip,24aa02e48","atmel,24c02";
                reg = <0x50>;
        };
};
&gmac1 {
        #address-cells = <1>;
        #size-cells = <0>;
        status = "okay";
        phy-mode = "rgmii-id";
        ethernet-phy@1 {
               reg = <1>;
                adi,rx-internal-delay-ps = <2000>;
                adi,tx-internal-delay-ps = <2000>;
        };
};
&gpio0 {
       status = "okay";
};
&gpiol {
       status = "okay";
};
&gpio2 {
       status = "okay";
};
```

## Kernel

Start with Create a custom BSP layer for Intel SoC or FPGA#Configure linux kernel

File location: meta-tei0022/recipes-kernel/linux/

#### Changes:

- for hdmi output
  - CONFIG\_AXI\_DMAC=y
  - CONFIG\_CMA=y
  - CONFIG\_DMA\_CMA=y
  - CONFIG\_CMA\_SIZE\_MBYTES=128
  - CONFIG\_DRM=y

  - CONFIG\_DRM\_BRIDGE=y
     CONFIG\_DRM\_I2C\_ADV7511=y
  - CONFIG\_DRM\_ADI\_AXI\_HDMI=y
- set TE boot logo

  - CONFIG\_LOGO=y
     CONFIG\_LOGO\_TRENZELECTRONICS\_CLUT224=y
  - # CONFIG\_LOGO\_LINUX\_MONO is not set

  - # CONFIG\_LOGO\_LINUX\_VGA16 is not set
     # CONFIG\_LOGO\_LINUX\_CLUT224 is not set
- config ethernet phy
  - CONFIG\_PHYLIB=y
  - CONFIG ADIN PHY=y
- set adt7410 tempprature sensor driver
  - CONFIG\_SENSORS\_ADT7X10=y
    - CONFIG\_SENSORS\_ADT7410=y
- set debug settings
  - CONFIG\_DEBUG\_LL=y
    - CONFIG\_DEBUG\_SOCFPGA\_UART0=y
    - CONFIG\_EARLY\_PRINTK=y

#### Images

Image recipe for minimal console image.

File location: meta-tei0022/recipes-core/images/

Image recipes:

- te-image-minimal.bb: create minimal linux image
- · te-initramfs.bb: required for building an image with initial RAM Filesystem

Added packages/recipes:

- tei0022-rbf
- ethtool
- i2c-tools
- net-tools
- usbutils
- mtd-utils

#### **Rootfs**

Used filesystem: Initial RAM Filesystem (initramfs)

It's Optionally possible to create a debian or ubuntu rootfs with/without desktop environment for this board. For more information and instructions see: Create debian/ubuntu rootfs - Intel devices

# Appx. A: Change History and Legal Notices

# **Document Change History**

To get content of older revision got to "Change History" of this page and select older document revision number.

| Date       | Document Revision | Authors    | Description                            |
|------------|-------------------|------------|----------------------------------------|
|            |                   |            | • update to Quartus<br>Prime Lite 21.1 |
| Error      | Error             | Error      |                                        |
| renderi    | renderi           | renderi    |                                        |
| ng         | ng                | ng         |                                        |
| macro      | macro             | macro      |                                        |
| 'page-     | 'page-            | 'page-     |                                        |
| info'      | info'             | info'      |                                        |
| Ambiguo    | Ambiguo           | Ambiguo    |                                        |
| us         | us                | us         |                                        |
| method     | method            | method     |                                        |
| overload   | overload          | overload   |                                        |
| ing for    | ing for           | ing for    |                                        |
| method     | method            | method     |                                        |
| jdk.       | jdk.              | jdk.       |                                        |
| proxy27    | proxy27           | proxy27    |                                        |
| 9.\$Proxy  | 9.\$Proxy         | 9.\$Proxy  |                                        |
| 4022#ha    | 4022#ha           | 4022#ha    |                                        |
| sConten    | sConten           | sConten    |                                        |
| tLevelPe   | tLevelPe          | tLevelPe   |                                        |
| rmission   | rmission          | rmission   |                                        |
|            |                   |            |                                        |
| Cannot     | Cannot            | Cannot     |                                        |
| resolve    | resolve           | resolve    |                                        |
| which      | which             | which      |                                        |
| method     | method            | method     |                                        |
| to         | to                | to         |                                        |
| invoke     | invoke            | invoke     |                                        |
| for [null, | for [null,        | for [null, |                                        |
| class      | class             | class      |                                        |
| java.      | java.             | java.      |                                        |

| lang.     | lang.     | lang.     |
|-----------|-----------|-----------|
| String,   | String,   | String,   |
| class     | class     | class     |
| com.      | com.      | com.      |
| atlassian | atlassian | atlassian |
|           |           |           |
| confluen  | confluen  | confluen  |
| ce.       | ce.       | ce.       |
| pages.    | pages.    | pages.    |
| Page]     | Page]     | Page]     |
| due to    | due to    | due to    |
| overlapp  | overlapp  | overlapp  |
| ing       | ing       | ing       |
| prototyp  | prototyp  | prototyp  |
| es        | es        | es        |
| between   | between   | between   |
| :         | :         | :         |
| [interfac | [interfac | [interfac |
| e com.    | e com.    | e com.    |
| atlassian | atlassian | atlassian |
|           |           |           |
| confluen  | confluen  | confluen  |
| ce.user.  | ce.user.  | ce.user.  |
| Conflue   | Conflue   | Conflue   |
| nceUser   | nceUser   | nceUser   |
| , class   | , class   | , class   |
| java.     | java.     | java.     |
| lang.     | lang.     | lang.     |
| String,   | String,   | String,   |
| class     | class     | class     |
| com.      | com.      | com.      |
| atlassian | atlassian | atlassian |
|           |           | · ·       |
| confluen  | confluen  | confluen  |
| ce.core.  | ce.core.  | ce.core.  |
| Content   | Content   | Content   |
| EntityOb  | EntityOb  | EntityOb  |
| ject]     | ject]     | ject]     |
| [interfac | [interfac | [interfac |
|           |           |           |

| e com.     | e com.     | e com.                                                                                                   |                                                                                                    |
|------------|------------|----------------------------------------------------------------------------------------------------|----------------------------------------------------------------------------------------------------|
| atlassian  | atlassian  | atlassian                                                                                                |                                                                                                    |
| .user.     | .user.     | .user.                                                                                                   |                                                                                                    |
| User,      | User,      | User,                                                                                                    |                                                                                                    |
| class      | class      | class                                                                                                    |                                                                                                    |
| java.      | java.      | java.                                                                                                    |                                                                                                    |
| lang.      | lang.      | lang.                                                                                                    |                                                                                                    |
| String,    | String,    | String,                                                                                                  |                                                                                                    |
| class      | class      | class                                                                                                    |                                                                                                    |
| com.       | com.       | com.                                                                                                    |                                                                                                    |
| atlassian  | atlassian  | atlassian                                                                                                |                                                                                                    |
|            |            |                                                                                                    |                                                                                                    |
| confluen   | confluen   | confluen                                                                                                 |                                                                                                    |
| ce.core.   | ce.core.   | ce.core.                                                                                                 |                                                                                                    |
| Content    | Content    | Content                                                                                                  |                                                                                                    |
| EntityOb   | EntityOb   | EntityOb                                                                                                 |                                                                                                    |
| ject]      | ject]      | ject]                                                                                                    |                                                                                                    |
|            |            |                                                                                                    |                                                                                                    |
|            |            |                                                                                                    |                                                                                                    |
| 2022-04-28 | v.7        | Thomas Dück                                                                                              |                                                                                                    |
|            |            |                                                                                                    | <ul> <li>add missing<br/>commands to qsys<br/>source files</li> </ul>                              |
| 2022-02-08 | v.6        | Thomas Dück                                                                                              | <ul> <li>add missing<br/>commands to qsys<br/>source files</li> <li>intial release 20.1</li> </ul> |
| 2022-02-08 | v.6<br>all | Thomas Dück                                                                                              | add missing<br>commands to qsys<br>source files     intial release 20.1                            |
| 2022-02-08 | v.6<br>all | Thomas Dück                                                                                              | add missing<br>commands to qsys<br>source files     intial release 20.1                            |
|            | v.6<br>all | Thomas Dück                                                                                              | add missing<br>commands to qsys<br>source files     intial release 20.1                            |
| 2022-02-08 | v.6<br>all | Thomas Dück<br>Error                                                                                     | add missing<br>commands to qsys<br>source files     intial release 20.1                            |
|            | v.6<br>all | Thomas Dück<br>Error<br>renderi                                                                          | <ul> <li>add missing<br/>commands to qsys<br/>source files</li> <li>intial release 20.1</li> </ul> |
|            | v.6<br>all | Thomas Dück<br>Error<br>renderi<br>ng<br>macro                                                           | add missing<br>commands to qsys<br>source files     intial release 20.1                            |
|            | v.6<br>all | Thomas Dück<br>Error<br>renderi<br>ng<br>macro<br>'nage-                                                 | <ul> <li>add missing<br/>commands to qsys<br/>source files</li> <li>intial release 20.1</li> </ul> |
|            | v.6<br>all | Thomas Dück<br>Error<br>renderi<br>ng<br>macro<br>'page-<br>info'                                        | add missing<br>commands to qsys<br>source files     intial release 20.1                            |
|            | v.6<br>all | Thomas Dück<br>Error<br>renderi<br>ng<br>macro<br>'page-<br>info'                                        | add missing<br>commands to qsys<br>source files     intial release 20.1                            |
|            | v.6<br>all | Thomas Dück<br>Error<br>renderi<br>ng<br>macro<br>'page-<br>info'<br>Ambiguo                             | add missing<br>commands to qsys<br>source files     intial release 20.1                            |
|            | v.6<br>all | Thomas Dück<br>Error<br>renderi<br>ng<br>macro<br>'page-<br>info'<br>Ambiguo<br>us                       | add missing<br>commands to qsys<br>source files     intial release 20.1                            |
|            | v.6<br>all | Thomas Dück<br>Error<br>renderi<br>ng<br>macro<br>'page-<br>info'<br>Ambiguo<br>us<br>method             | add missing<br>commands to qsys<br>source files     intial release 20.1                            |
|            | v.6<br>all | Thomas Dück<br>Error<br>renderi<br>ng<br>macro<br>'page-<br>info'<br>Ambiguo<br>us<br>method<br>overload | add missing<br>commands to qsys<br>source files     intial release 20.1                            |
|            | v.6<br>all | Thomas Dück Error renderi ng macro 'page- info' Ambiguo us method overload ing for                       | add missing<br>commands to qsys<br>source files     intial release 20.1                            |
|            | v.6<br>all | Thomas Dück Error renderi ng macro 'page- info' Ambiguo us method overload ing for method                | add missing<br>commands to qsys<br>source files     intial release 20.1                            |

proxy27 9.\$Proxy 4022#ha sConten tLevelPe rmission Cannot resolve which method to invoke for [null, class java. lang. String, class com. atlassian confluen ce. pages. Page] due to overlapp ing prototyp es between [interfac e com. atlassian confluen ce.user.

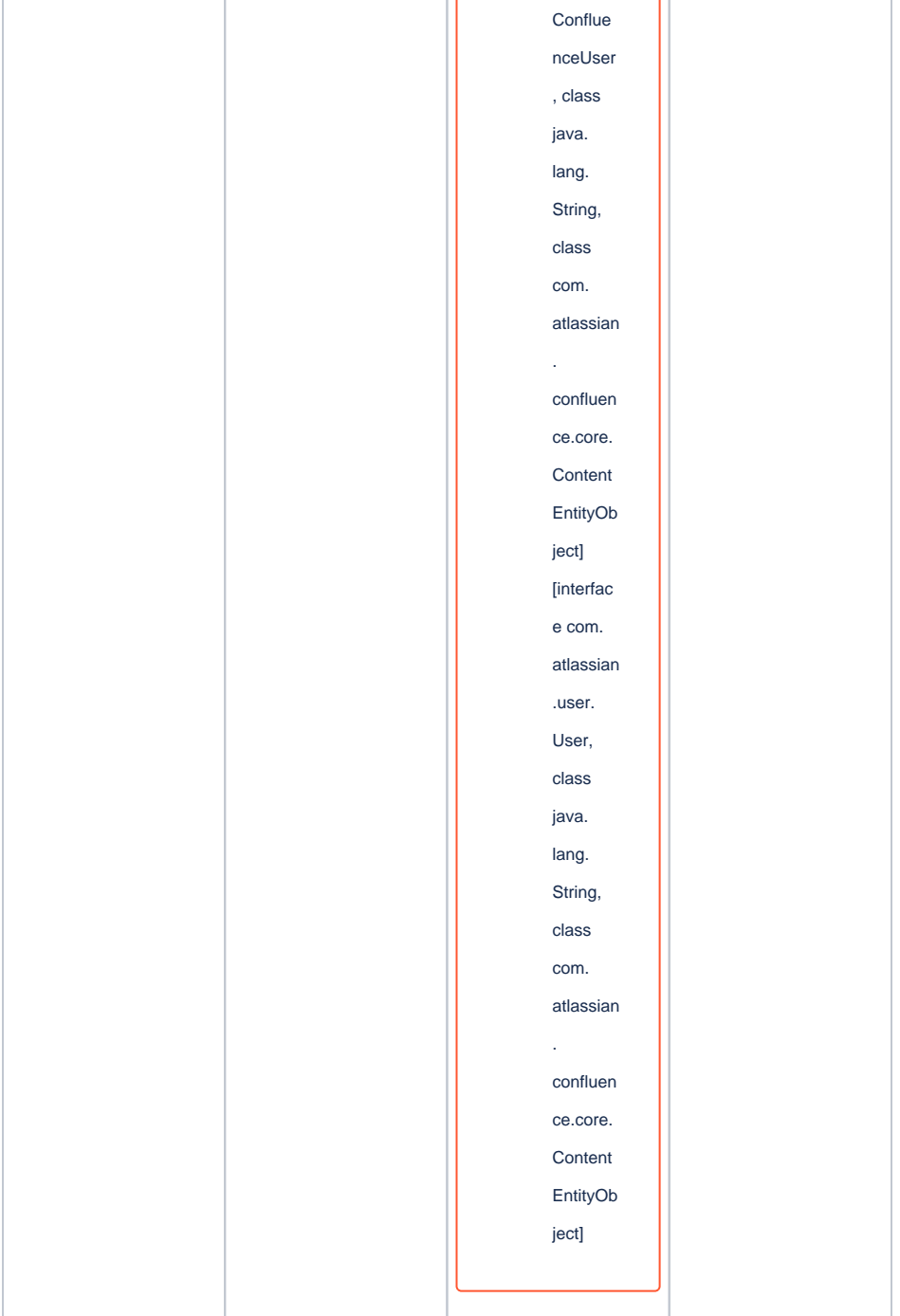

Document change history

# **Legal Notices**

**Data Privacy** 

Please also note our data protection declaration at https://www.trenz-electronic.de/en/Data-protection-Privacy

## **Document Warranty**

The material contained in this document is provided "as is" and is subject to being changed at any time without notice. Trenz Electronic does not warrant the accuracy and completeness of the materials in this document. Further, to the maximum extent permitted by applicable law, Trenz Electronic disclaims all warranties, either express or implied, with regard to this document and any information contained herein, including but not limited to the implied warranties of merchantability, fitness for a particular purpose or non infringement of intellectual property. Trenz Electronic shall not be liable for errors or for incidental or consequential damages in connection with the furnishing, use, or performance of this document or of any information contained herein.

## **Limitation of Liability**

In no event will Trenz Electronic, its suppliers, or other third parties mentioned in this document be liable for any damages whatsoever (including, without limitation, those resulting from lost profits, lost data or business interruption) arising out of the use, inability to use, or the results of use of this document, any documents linked to this document, or the materials or information contained at any or all such documents. If your use of the materials or information from this document results in the need for servicing, repair or correction of equipment or data, you assume all costs thereof.

## **Copyright Notice**

No part of this manual may be reproduced in any form or by any means (including electronic storage and retrieval or translation into a foreign language) without prior agreement and written consent from Trenz Electronic.

## **Technology Licenses**

The hardware / firmware / software described in this document are furnished under a license and may be used /modified / copied only in accordance with the terms of such license.

#### **Environmental Protection**

To confront directly with the responsibility toward the environment, the global community and eventually also oneself. Such a resolution should be integral part not only of everybody's life. Also enterprises shall be conscious of their social responsibility and contribute to the preservation of our common living space. That is why Trenz Electronic invests in the protection of our Environment.

## **REACH, RoHS and WEEE**

#### REACH

Trenz Electronic is a manufacturer and a distributor of electronic products. It is therefore a so called downstream user in the sense of REACH. The products we supply to you are solely non-chemical products (goods). Moreover and under normal and reasonably foreseeable circumstances of application, the goods supplied to you shall not release any substance. For that, Trenz Electronic is obliged to neither register nor to provide safety data sheet. According to present knowledge and to best of our knowledge, no SVHC (Substances of Very High Concern) on the Candidate List are contained in our products. Furthermore, we will immediately and unsolicited inform our customers in compliance with REACH - Article 33 if any substance present in our goods (above a concentration of 0,1 % weight by weight) will be classified as SVHC by the European Chemicals Agency (ECHA).

#### RoHS

Trenz Electronic GmbH herewith declares that all its products are developed, manufactured and distributed RoHS compliant.

#### WEEE

Information for users within the European Union in accordance with Directive 2002/96/EC of the European Parliament and of the Council of 27 January 2003 on waste electrical and electronic equipment (WEEE).

Users of electrical and electronic equipment in private households are required not to dispose of waste electrical and electronic equipment as unsorted municipal waste and to collect such waste electrical and electronic equipment separately. By the 13 August 2005, Member States shall have ensured that systems are set up allowing final holders and distributors to return waste electrical and electronic equipment at least free of charge. Member States shall ensure the availability and accessibility of the necessary collection facilities. Separate collection is the precondition to ensure specific treatment and recycling of waste electrical and electronic equipment and is necessary to achieve the chosen level of protection of human health and the environment in the European Union. Consumers have to actively contribute to the success of such collection and the return of waste electrical and electronic equipment. Presence of hazardous substances in electrical and electronic equipment results in potential effects on the environment and human health. The symbol consisting of the crossed-out wheeled bin indicates separate collection for waste electrical and electronic equipment.

Trenz Electronic is registered under WEEE-Reg.-Nr. DE97922676.

#### Error rendering macro 'page-info'

Ambiguous method overloading for method jdk. proxy279.\$Proxy4022#hasContentLevelPermission. Cannot resolve which method to invoke for [null, class java.lang.String, class com.atlassian.confluence.pages.Page] due to overlapping prototypes between: [interface com.atlassian.confluence.user. ConfluenceUser, class java.lang.String, class com.atlassian.confluence.core. ContentEntityObject] [interface com.atlassian.user.User, class java.lang.String, class com.atlassian.confluence.core.ContentEntityObject]